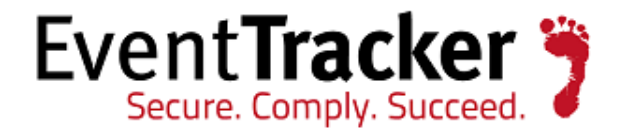

# Enhancement in User Management *EventTracker Enterprise*

EventTracker 8815 Centre Park Drive Columbia MD 21045 www.eventtracker.com

Publication Date: Dec. 23, 2016

#### Update: ET82U16-041

Abstract: This update will provide a new feature 'Managed Service provider (MSP) in User management", while enabling Database Authentication.

#### Who should read this document?

Customers who use v 8.2 Build 14.

#### Why to apply the update?

The MSP feature provided in the update will serve the sole purpose of managing subscription related activities such as managing user accounts and monthly usage details of services provided by EventTracker per client.

The information contained in this document represents the current view of Prism Microsystems Inc. on the issues discussed as of the date of publication. Because Prism Microsystems must respond to changing market conditions, it should not be interpreted to be a commitment on the part of Prism Microsystems, and Prism Microsystems cannot guarantee the accuracy of any information presented after the date of publication.

This document is for informational purposes only. Prism Microsystems MAKES NO WARRANTIES, EXPRESS OR IMPLIED, AS TO THE INFORMATION IN THIS DOCUMENT.

Complying with all applicable copyright laws is the responsibility of the user. Without limiting the rights under copyright, this paper may be freely distributed without permission from Prism, as long as its content is unaltered, nothing is added to the content and credit to Prism is provided.

Prism Microsystems may have patents, patent applications, trademarks, copyrights, or other intellectual property rights covering subject matter in this document. Except as expressly provided in any written license agreement from Prism Microsystems, the furnishing of this document does not give you any license to these patents, trademarks, copyrights, or other intellectual property.

The example companies, organizations, products, people and events depicted herein are fictitious. No association with any real company, organization, product, person or event is intended or should be inferred.

© 2016 Prism Microsystems Corporation. All rights reserved. The names of actual companies and products mentioned herein may be the trademarks of their respective owners.

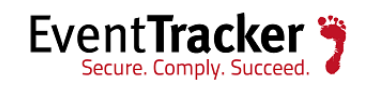

# Table of Contents

| How it Works?                                                                                | 3 |
|----------------------------------------------------------------------------------------------|---|
| Process to be followed after applying the Update                                             | 3 |
| 1. EventTracker with Local Account Authentication only/ Active Directory Authentication only | 3 |
| Assign Permission to users                                                                   | 7 |
| Assign Privilege to users                                                                    | 3 |
| Promote a User as an Administrator or Read Only Administrator                                | ) |
| 2. EventTracker with Active Directory and Database Authentication                            | ) |
| Add an Admin User                                                                            | 2 |
| Add an MSP Admin(s) User                                                                     | 4 |
| Add a User(s)                                                                                | 5 |
| Activate/Inactivate Users                                                                    | 7 |
| Forgot Password                                                                              | Э |
| Change Password                                                                              | 1 |
| Download Excel Template                                                                      | 2 |
| Export to excel                                                                              | 3 |
| FAQs                                                                                         | 3 |

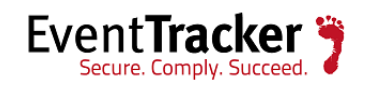

# How it Works?

The MSP feature will be available only when the user enables the Database Authentication in EventTracker Configuration.

MSP Admin will be responsible in managing and handling users at Customers' environment (by adding/removing/changing password).

EventTracker Console might also run on Local or Active Directory authentication, based on selection made in EventTracker Configuration.

**\*\*IMPORTANT**: MSP feature will be available only for Database Authentication.

# Process to be followed after applying the Update

1. EventTracker with Local Account Authentication only/ Active Directory Authentication only.

**NOTE:** Depending on the User Authentication selected, the database will be fetched in the User Management page.

### For Local account authentication,

| 7                                                                                        | EventTracker :: Configurat                                                                                                    | tion ×                                                                         |
|------------------------------------------------------------------------------------------|----------------------------------------------------------------------------------------------------|--------------------------------------------------------------------------------|
| EventTra<br>Secure. Comply                                                               |                                                                                                    |                                                                                |
| User Credentials —                                                                       |                                                                                                    | User Authentication                                                            |
| User Name                                                                                | ESXWIN2K8R2VM1\Karen                                                                                                    | ● Local Account                                                                |
| Password                                                                                 | жжжже                                                                                                    | <ul> <li>Active Directory</li> </ul>                                           |
| EventTracker Group                                                                       | EventTracker                                                                                                    | Database Authentication                                                        |
| <b>Note:</b><br>For "Active Directory"<br>domain user and for "L<br>name and password. U | authentication enter user name and pas<br>ocal Account'' authentication enter loc<br>Jser must be administrator on this syste | OK Cancel<br>ssword of a<br>al system user<br>em. Refer <u>install quide</u> . |
|                                                                                          | Figure 1 (Local Account)                                                                                                    |                                                                                |

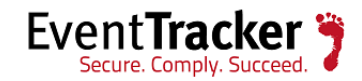

#### For Active Directory authentication,

| 7                                                                                        | EventTracker :: Configuration                                                                                            |                                                                                   |  |  |  |
|------------------------------------------------------------------------------------------|----------------------------------------------------------------------------------------------------|-----------------------------------------------------------------------------------|--|--|--|
| EventTra<br>Secure. Comply                                                               | cker                                                                                                    |                                                                                   |  |  |  |
| User Credentials                                                                         |                                                                                                    | User Authentication                                                               |  |  |  |
| User Name                                                                                | toons\Karen                                                                                                    | <ul> <li>Local Account</li> </ul>                                                 |  |  |  |
| Password                                                                                 | *******                                                                                                    | • Active Directory                                                                |  |  |  |
| EventTracker Group                                                                       | EventTracker                                                                                                    | Database Authentication                                                           |  |  |  |
| <b>Note:</b><br>For "Active Directory"<br>domain user and for "L<br>name and password, U | authentication enter user name and p<br>ocal Account'' authentication enter lo<br>Jser must be administrator on this sys | OK Cancel<br>assword of a<br>cal system user<br>tem. Refer <u>install quide</u> . |  |  |  |
| Figure 2 (Active Directory)                                                              |                                                                                                    |                                                                                   |  |  |  |

• Enter the credentials in the 'EventTracker Configuration" window selecting Active Directory and click OK.

It will display the below message.

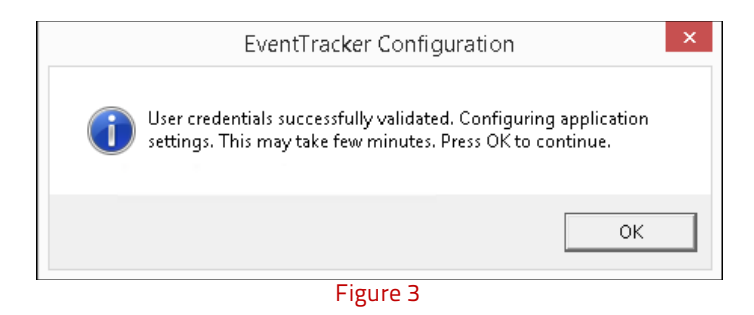

\*\*IMPORTANT: If the user toggles between **Database Authentication** being **Enabled/Disabled**, he or she will get the below warning message.

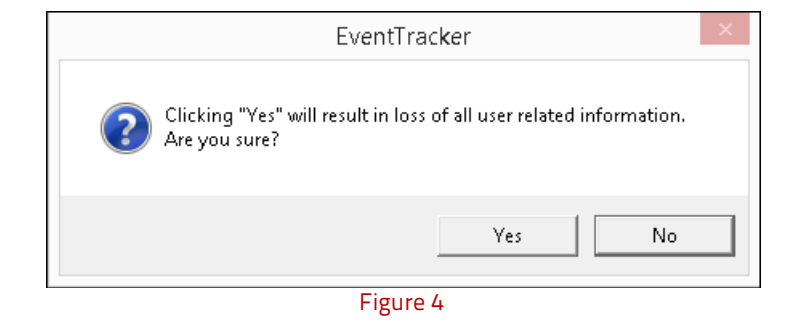

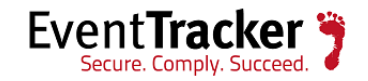

- The user can click '**Yes**" and proceed.
- Now login to EventTracker Web and navigate to Admin->Users.

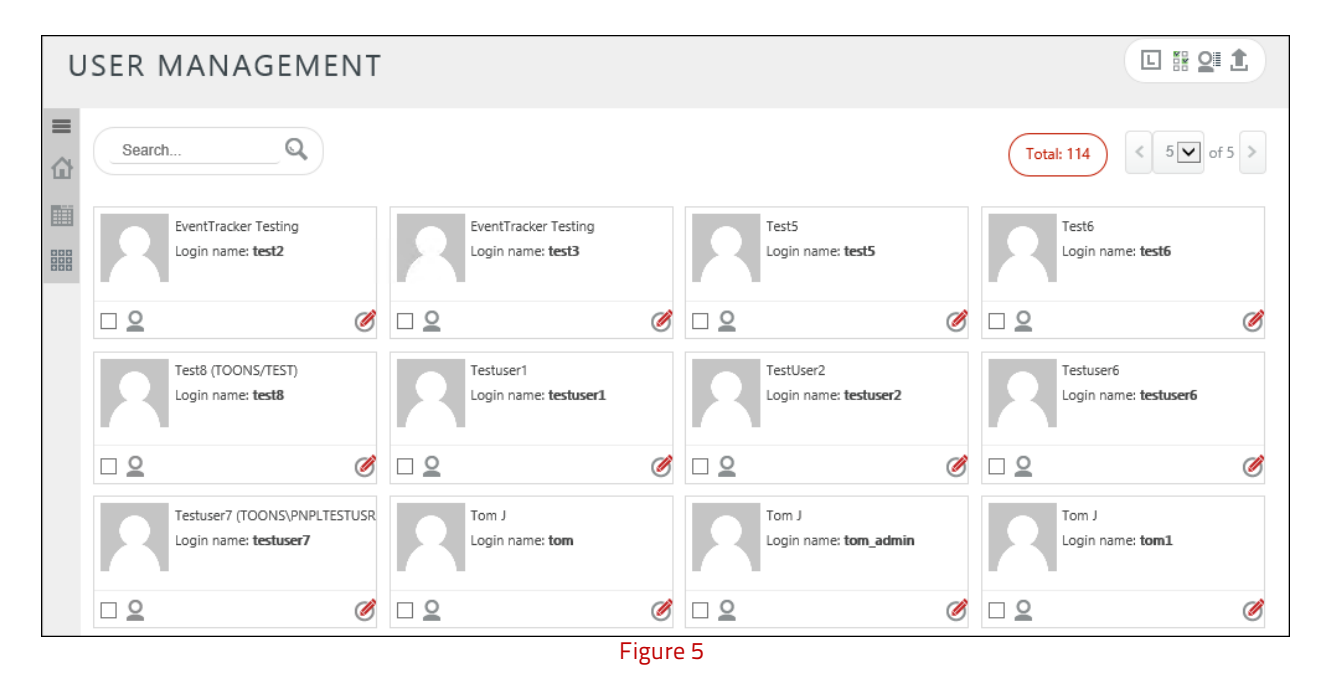

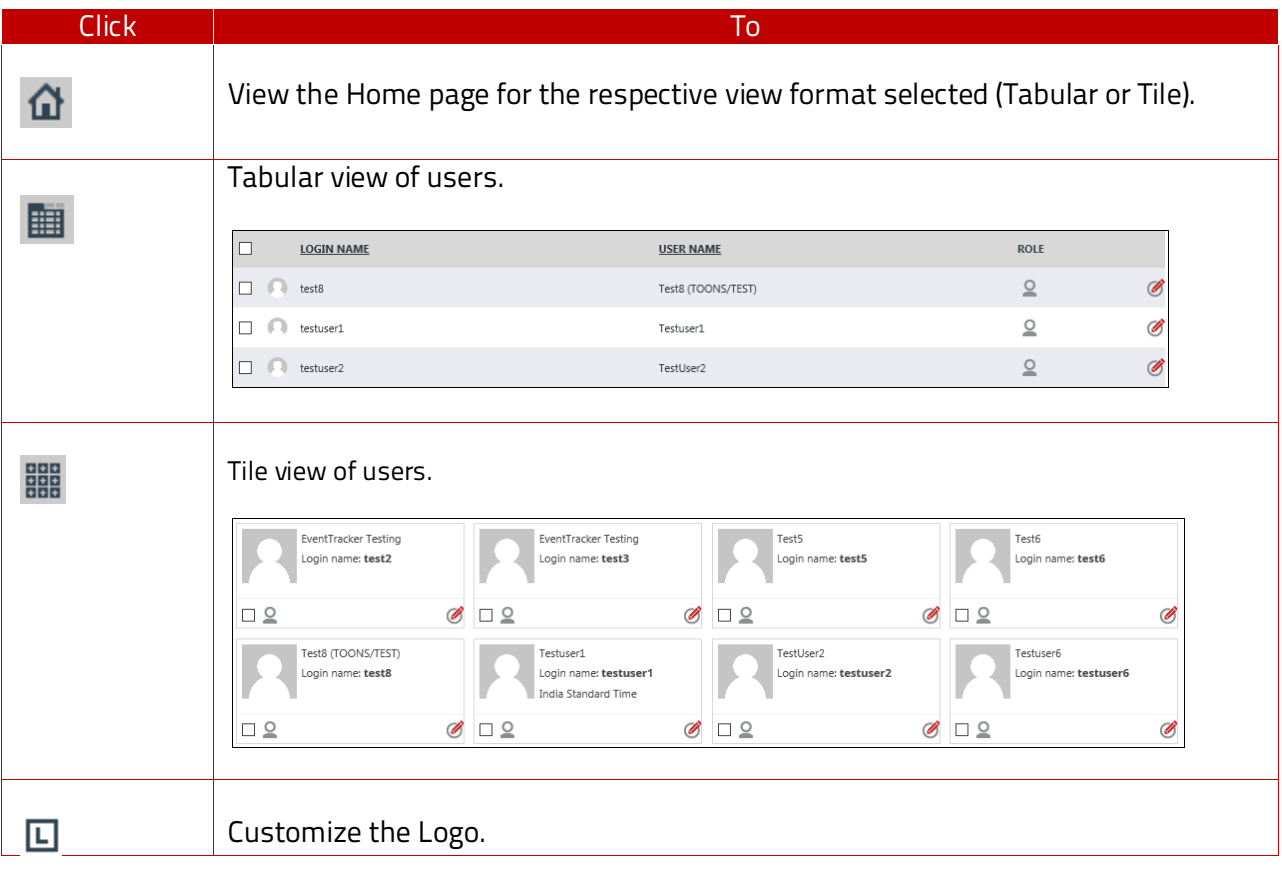

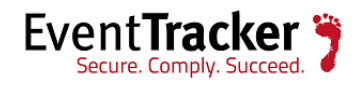

|   | Select Logo     |                   |           | ×                  |            |                              |
|---|-----------------|-------------------|-----------|--------------------|------------|------------------------------|
|   | EventTracker    | IntTracker        |           |                    |            |                              |
|   |                 |                   | DELETE    | CANCEL             |            |                              |
| t | To export the u | ser details in an | excel fo  | rmat.              |            |                              |
|   | First Name I    | ast Name Initials | Login Nar | ne Full Nam        | ie Role Em | ail Privileges Permission    |
|   | Test5           |                   | test5     | Test5              | Admin      | Not Not assigned<br>assigned |
|   | Test6           |                   | test6     | Test6              | Admin      | Not Not assigned<br>assigned |
|   | Test8           |                   | test8     | Test8 (TOONS/TEST) | Admin      | Not Not assigned<br>assigned |
|   | Testuser1       |                   | testuser1 | Testuser1          | Admin      | Not Not assigned<br>assigned |
|   | TestUser2       |                   | testuser2 | TestUser2          | Admin      | Not Not assigned assigned    |

In the User Management page, click the **Expand** icon 🔳 to view the sites and the groups under it.

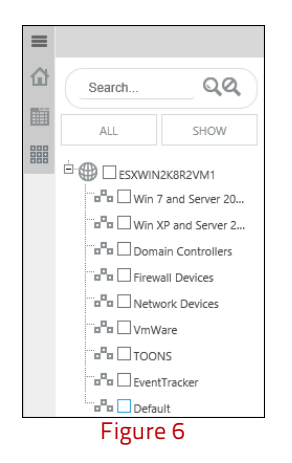

• Select the Site(s) or particular group(s) and click the **Show** option. It will display all the user(s) who are given permission to those respective group(s) or Site(s).

| =<br>습 |    | Search QQ                                                                                                    | Activ | All                              | ~     |                                              |   | Total: 4                                              | • of 1 > |
|--------|----|----------------------------------------------------------------------------------------------------|-------|----------------------------------|-------|----------------------------------------------|---|-------------------------------------------------------|----------|
|        | ÷( | ALL SHOW                                                                                                    |       | Sunanda Das<br>Login name: sunan | da    | Login name: sunanda.d<br>India Standard Time |   | Tom smith<br>Login name: Tom.s<br>India Standard Time |          |
|        |    | a <sup>n</sup> a     Win 7 and Server 20       a <sup>n</sup> a     Win XP and Server 2       a <sup>n</sup> a     Domain Controllers       a <sup>n</sup> a     Firewall Devices       a <sup>n</sup> a     Network Devices       a <sup>n</sup> a     VmWare       a <sup>n</sup> a     TOONS       a <sup>n</sup> a     DeventTracker       a <sup>n</sup> a     Default | Ø     | Qİ                               | Ø     |                                              | Ø | □ <u>2</u> ,                                          | Ø        |
|        |    |                                                                                                    |       |                                  | Figur | e 7                                          |   |                                                       |          |

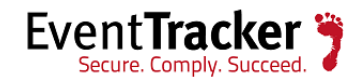

### Assign Permission to users

If a user is granted permission for a particular group, he/she will only have access to the systems within that group. The user will be able to view the data pertaining to that particular group in various places such as Dashboards, Incidents, Search, Reports, etc.

• To assign permission to a particular user, select the user.

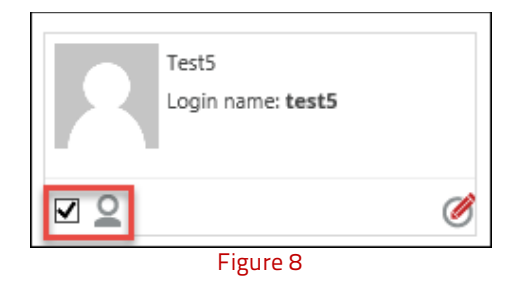

Click the assign permission icon I.
 It will display the below message.

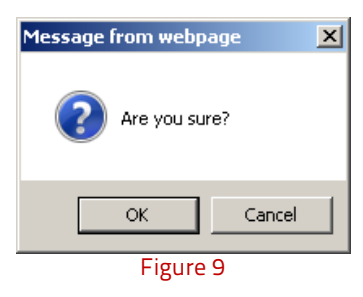

- Click OK.
- Select the groups which will get listed and displayed in the right pane.

| PERMISSION             |                 |  |  |  |  |
|------------------------|-----------------|--|--|--|--|
| Search groups QQ       |                 |  |  |  |  |
| AVAILABLE GROUPS       | SELECTED GROUPS |  |  |  |  |
|                        |                 |  |  |  |  |
|                        | TOONS           |  |  |  |  |
|                        |                 |  |  |  |  |
| Firewall Devices       |                 |  |  |  |  |
| ····== Network Devices |                 |  |  |  |  |
| The VmWare             |                 |  |  |  |  |
| Default                |                 |  |  |  |  |

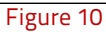

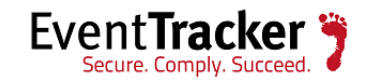

• Click Save button.

It will display a warning message.

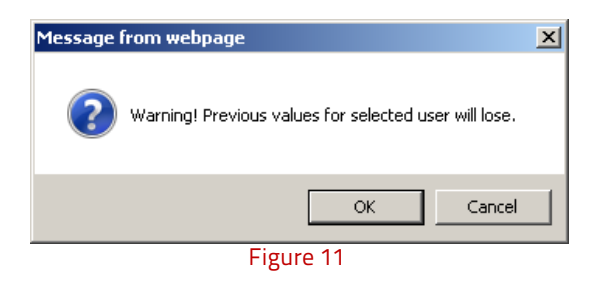

• Click **OK**.

### Assign Privilege to users

If a user is granted privileges for modules such as Search, Reports and Incidents, then the user will be able to make use of only those modules.

 Select the user and click the Assign privilege icon <sup>2</sup>. It will display the below message.

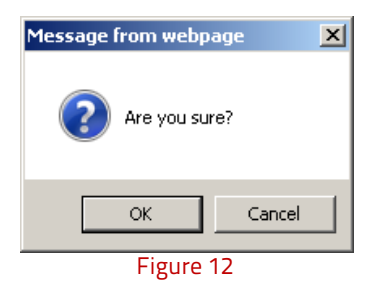

- Click OK.
- Select the modules and click **Save** button.

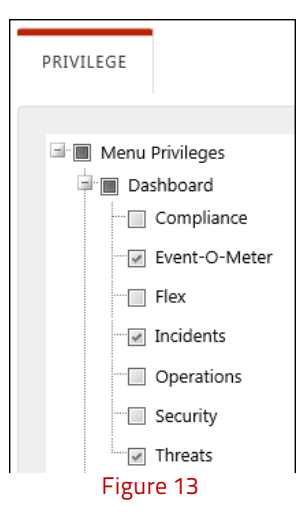

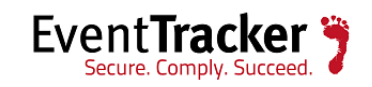

### Promote a User as an Administrator or Read Only Administrator

Some customers or administrators may wish to restrict permissions of other users/administrators by giving read only permissions to other users/administrators. We have the option for read only admin(s) in which they will have the permission to only view data and reports. They cannot edit or modify them. All the modules in which there is an option to create, add, save, modify, and delete have been provided will be disabled.

To promote a User as an Administrator or Read Only Administrator-

• Search the user by entering the name in the search box and clicking the search icon 🔍.

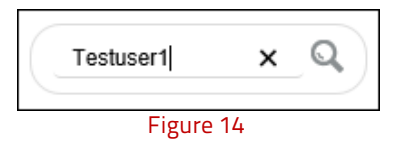

• To modify permissions of the user, click the respective edit 🧭 icon.

| TESTUSER1<br>Login Name: testuser1 |                                             |             |                                  | ×         |
|------------------------------------|---------------------------------------------|-------------|----------------------------------|-----------|
| USER DETAIL                        | PERMISSION PRIVILEGE                        |             |                                  |           |
|                                    |                                             |             |                                  |           |
| LOGIN NAME                         | testuser1                                   | IMAGE       |                                  |           |
| FIRST NAME                         | Testuser1                                   |             |                                  |           |
| LAST NAME                          |                                             | INITIALS    |                                  |           |
| TIME ZONE                          | (UTC+05:30) Chennai, Kolkata, Mumbai, Ne\ 💌 | ROLE        | Admin<br>User<br>Admin Read Only |           |
| TOP IMAGE                          | EventTracker                                | BOTTOM IMAG | E EventTracker                   |           |
| INTERACTIVE                        | ☑ Interactive                               |             |                                  |           |
|                                    |                                             |             |                                  | NEXT SAVE |

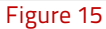

- The user can give either Admin/Admin Read Only permission for that respective user.
- After clicking **Save** the below message will be displayed.

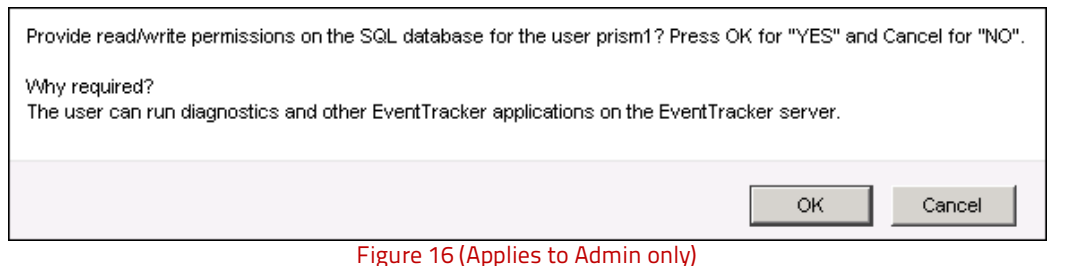

• Click OK.

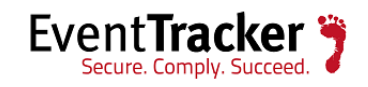

| US | ER MANAGEMENT                              |                                                           |                         |
|----|--------------------------------------------|-----------------------------------------------------------|-------------------------|
|    | Testuser1 QQ                               |                                                           | (Total: 2) < 1 v of 1 > |
|    | pnpitestuser1<br>Login name: pnpitestuser1 | Testuser1<br>Login name: testuser1<br>India Standard Time |                         |
|    | 2 0                                        | 21 🔶 🖉                                                    |                         |
|    |                                            | Figure 17                                                 |                         |

**NOTE:** The **Q** icon signifies that administrator permissions have been assigned and the icon **Q** signifies that read only administrator permissions have been assigned.

- 2. EventTracker with Active Directory and Database Authentication.
  - a) For Active Directory authentication with database enabled, in EventTracker Configuration window, enter the user credentials and check the option '**Enable**" under Database authentication.

| 7                                                                                          | 🌹 EventTracker :: Configuration 🍡                                                                                        |                                                                                   |  |  |
|--------------------------------------------------------------------------------------------|----------------------------------------------------------------------------------------------------|-----------------------------------------------------------------------------------|--|--|
| EventTrac<br>Secure. Comply.                                                               |                                                                                                    |                                                                                   |  |  |
| User Credentials                                                                           |                                                                                                    | User Authentication                                                               |  |  |
| User Name                                                                                  | toons\Karen                                                                                                    | <ul> <li>Local Account</li> </ul>                                                 |  |  |
| Password                                                                                   | ******                                                                                                    | <ul> <li>Active Directory</li> </ul>                                              |  |  |
| EventTracker Group                                                                         | EventTracker                                                                                                    | Database Authentication                                                           |  |  |
| <b>Note:</b><br>For "Active Directory" a<br>domain user and for "L<br>name and password. L | authentication enter user name and p<br>ocal Account'' authentication enter lo<br>Iser must be administrator on this sys | OK Cancel<br>assword of a<br>cal system user<br>tem. Refer <u>install quide</u> . |  |  |
|                                                                                            | Figure 18                                                                                                    |                                                                                   |  |  |

b) Once you click **OK**, it will display a message.

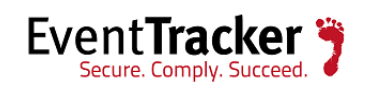

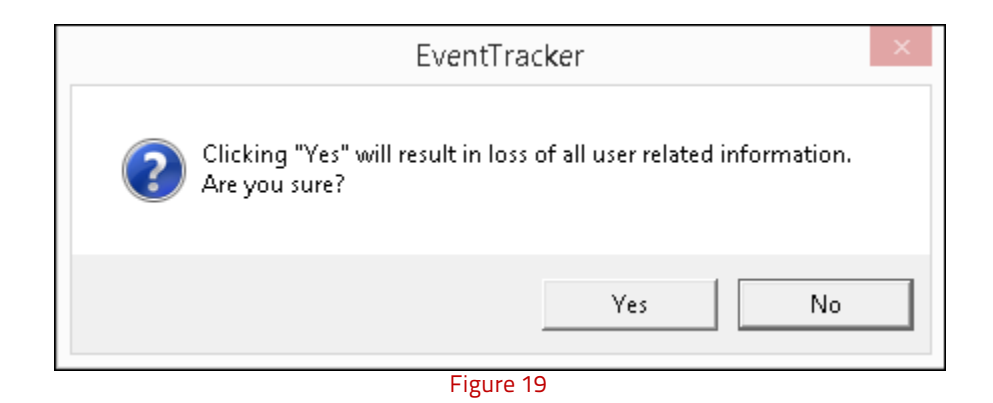

c) Click **Yes** and proceed.

| 7                                           | EventTracker :: Config                                                                                                    | gurat                         | ion                                                             | × |
|---------------------------------------------|----------------------------------------------------------------------------------------------------|-------------------------------|-----------------------------------------------------------------|---|
| Even                                        | tTracker 🍞                                                                                                    |                               |                                                                 |   |
| User Crede                                  | entials                                                                                                    |                               | User Authentication                                             |   |
|                                             | EventTracker Config                                                                                                    | jurat                         | ion                                                             | × |
| 0                                           | User credentials successfully validate settings. This may take few minutes.                                                          | d. Cor<br>Press               | nfiguring application<br>OK to continue.                        |   |
|                                             |                                                                                                    |                               | ОК                                                              |   |
| For "Active D<br>domain user<br>name and pa | Directory'' authentication enter user name and for "Local Account" authentication ent<br>assword. User must be administrator on this | nd pas<br>ter loca<br>s syste | sword of a<br>al system user<br>m. Refer <u>install quide</u> . |   |

Figure 20

- d) Click OK.
- Now login to EventTracker Web and navigate to Admin->Users.

| USER MANAG                     | GEMENT       |           | 🕀 🔒 🗓 L 🏹 🛍 🗘                          |
|--------------------------------|--------------|-----------|----------------------------------------|
| Search                         | Active 🔽 All |           | Total: 1         <         1         > |
| Karen Bransor<br>Login name: K | laren        |           |                                        |
| QĮ                             | Ø            |           |                                        |
|                                |              | Figuro 21 |                                        |

Figure 21

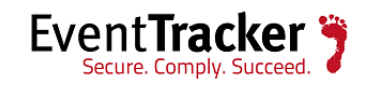

| Click | То                                |
|-------|-----------------------------------|
| Ð     | Add a user                        |
| 2     | Inactivate a user                 |
|       | Delete a user                     |
| Ŧ     | Import the user details to excel. |
|       | Download the excel template.      |

### Add an Admin User

The admin user will have the permission to assign role of other Admin(s), MSP Admin(s), Users and Admin Read Only.

• Click the **Add a user** icon 🕀 and enter the user details as shown in the figure below.

| USER DETAIL |                                             |            |              |                              | ^          |
|-------------|---------------------------------------------|------------|--------------|------------------------------|------------|
| E-MAIL      | tom.s@eventtracker.com                      | $\odot$    |              |                              |            |
| LOGIN NAME  | Tom.s                                       | $\bigcirc$ | IMAGE        |                              |            |
| FIRST NAME  | Tom                                         |            |              |                              |            |
| LAST NAME   | smith                                       |            | INITIALS     |                              |            |
| TIME ZONE   | (UTC+05:30) Chennai, Kolkata, Mumbai, Nev 🔽 |            | ROLE         | Admin<br>User                |            |
| PASSWORD    | •••••                                       | Strong     | CONFIRM      | Admin Read Only<br>MSP Admin | *          |
| TOP IMAGE   | EventTracker                                |            | BOTTOM IMAGE | EventTracker                 |            |
| INTERACTIVE | ☑ Interactive                               |            |              |                              |            |
|             |                                             |            |              |                              | SAVE CLEAR |
|             |                                             | Figure     | 22           |                              |            |

• After entering the user details, click the **Save** button.

The created user will receive an e-mail id with 'Login Details" message.

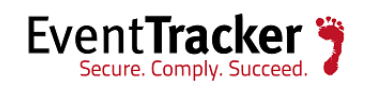

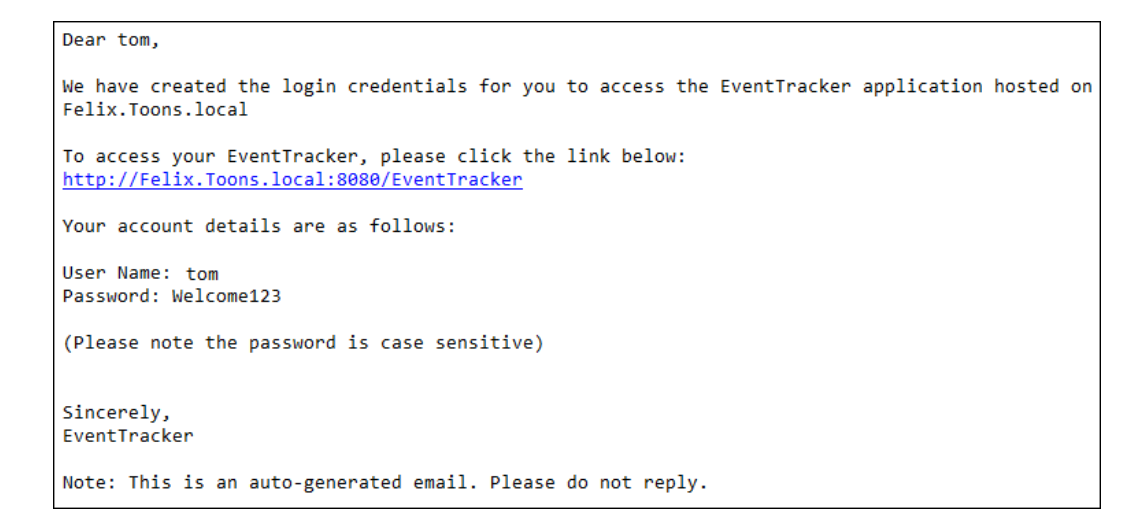

Figure 23

• The user needs to click the URL provided in the e-mail and enter the credentials in the login page.

| Event <b>Track</b> | er 🄊  |
|--------------------|-------|
| tom.s              |       |
| •••••              |       |
| Forgot Password?   | LOGIN |
| Figure 24          |       |

• Click LOGIN.

The reset password page gets displayed.

| Event                       | Tracker 🍞            |             |
|-----------------------------|----------------------|-------------|
| Your Password has been rese | t. Please choose a n | ew password |
| •••••                       | 0                    | Strong      |
| •••••                       | 0                    |             |
|                             | SUBMIT               | ]           |
| Figur                       | re 25                |             |

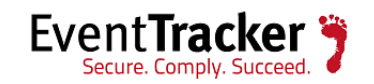

• Enter your user-friendly password and click on **SUBMIT** button. The main page for the user will be displayed as below:

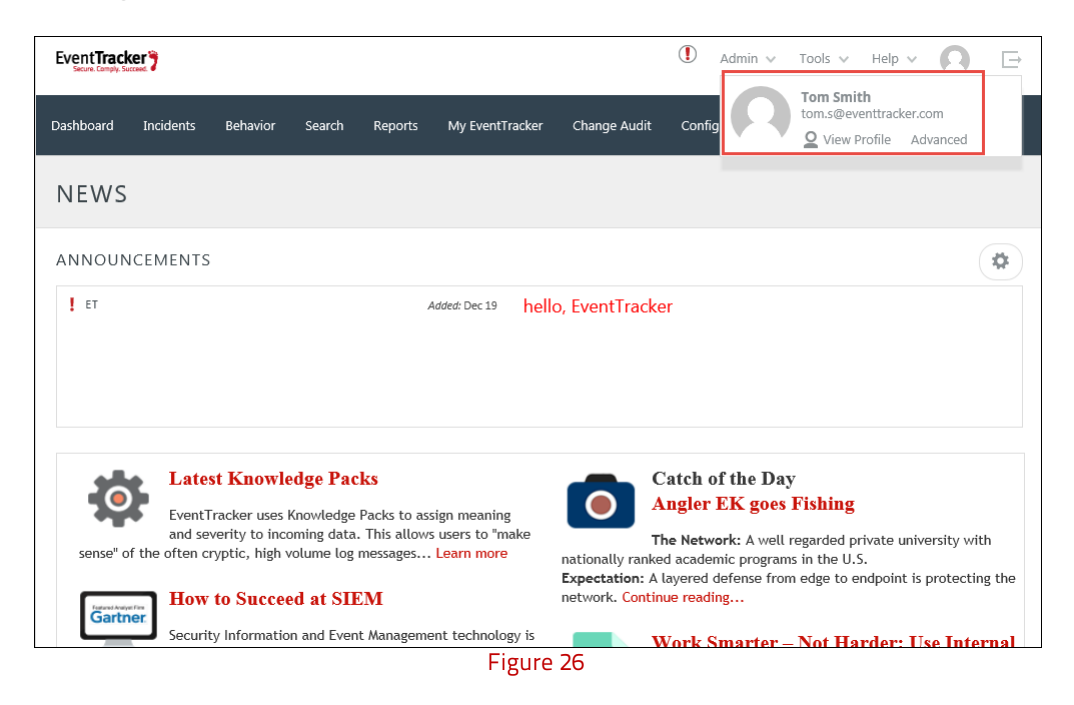

• The user can further click the **View Profile** link for viewing the user details.

### Add an MSP Admin(s) User

**NOTE:** For assigning role as (**MSP Admin**), the admin user will have options to add permissions.

For example: If the admin user assigns '**Tom**", the role of a MSP admin, he/she will have the option of navigating to the **Next** ->tab. This is shown in the figure below:

| E-MAIL      | tom.s@eventtracker.com                    | $\oslash$ |              |                 |
|-------------|-------------------------------------------|-----------|--------------|-----------------|
| LOGIN NAME  | Tom.s                                     | $\oslash$ | IMAGE        |                 |
| FIRST NAME  | Tom                                       |           |              |                 |
| LAST NAME   | smith                                     |           | INITIALS     |                 |
| TIME ZONE   | (UTC+05:30) Chennai, Kolkata, Mumbai, Nev |           | ROLE         | MSP Admin       |
| PASSWORD    | •••••                                     | Strong    | CONFIRM      | •               |
| TOP IMAGE   | EventTracker                              |           | BOTTOM IMAGE | EventTracker    |
| INTERACTIVE | ☑ Interactive                             |           |              |                 |
|             |                                           |           |              | NEXT SAVE CLEAR |
|             |                                           | Figure 2  | 27           |                 |

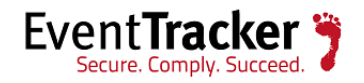

• Assign permission to selected Groups from the sites available and then click **Save**.

The selected groups will be displayed in the right pane.

| Search groups QQ |
|------------------|
| AVAILABLE GROUPS |
| BACK SAVE CLEAR  |

• The 🌳 icon signifies that MSP Admin permissions have been assigned.

| MSP Admin | Tom smith<br>Login name: <b>Tom.s</b><br>dia Standard Time |   |
|-----------|------------------------------------------------------------|---|
| O         |                                                            | Ø |
|           | Figure 29                                                  |   |

• The created MSP Admin user will receive an e-mail id with 'Login Details" message. The user needs to click the URL, enter the credentials and login to EventTracker.

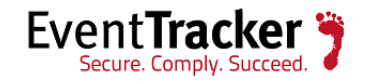

### Add a User(s)

**NOTE:** For assigning '**User**" roles, the admin user/MSP Admin will have both the options to add permissions and privileges to the user(s).

- In the User details Page, in the **Role** field, select **User** from the dropdown options.
- Click Next.

| USER DETAIL | PERMISSION PRIVILEGE                      |                                       |
|-------------|-------------------------------------------|---------------------------------------|
| E-MAIL      | Jack.S@eventtracker.com                   |                                       |
| LOGIN NAME  | Jack.S                                    | IMAGE                                 |
| FIRST NAME  | Jack                                      |                                       |
| LAST NAME   | Smith                                     | INITIALS                              |
| TIME ZONE   | (UTC+05:30) Chennai, Kolkata, Mumbai, Nev | Admin<br>ROLE User<br>Admin Read Only |
| PASSWORD    | •••••                                     | CONFIRM (SP Admin                     |
| TOP IMAGE   | EventTracker                              | BOTTOM IMAGE EventTracker             |
| INTERACTIVE | ☑ Interactive                             |                                       |
|             |                                           | NEXT SAVE CLEAR                       |

Figure 30

• Assign permission to selected groups from the site and click **Next**.

| JACK SMITH                       |                  |  |  |  |
|----------------------------------|------------------|--|--|--|
| Login Name: Jack.S               |                  |  |  |  |
| USER DETAIL PERMISSION PRIVILEGE |                  |  |  |  |
| Search groups QQ                 |                  |  |  |  |
| AVAILABLE GROUPS                 | SELECTED GROUPS  |  |  |  |
|                                  | Ė∰               |  |  |  |
| Win 7 and Server 2008 Above      |                  |  |  |  |
| Win XP and Server 2003           | 🚥 🗹 EventTracker |  |  |  |
| Domain Controllers               |                  |  |  |  |
| Firewall Devices                 |                  |  |  |  |
| Network Devices                  |                  |  |  |  |
| The VmWare                       |                  |  |  |  |
| En Default                       |                  |  |  |  |

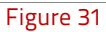

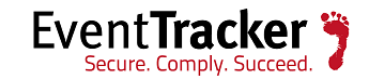

• Assign the selected modules which they can make use of and then **Save** the changes.

|             |              |           |           |           | ×      |
|-------------|--------------|-----------|-----------|-----------|--------|
| USER DETAIL | PERMISSION   | PRIVILEGE |           |           |        |
|             |              |           |           |           |        |
| - Marau Pri |              |           |           |           |        |
| i Menu Pri  | vileges      |           | ^         |           |        |
|             | ompliance    |           |           |           |        |
|             | ent-O-Meter  |           |           |           |        |
|             |              |           |           |           |        |
|             |              |           |           |           |        |
|             | cidents      |           |           |           |        |
| Ot          | perations    |           |           |           |        |
| Se          | curity       |           |           |           |        |
| Th          | reats        |           |           |           |        |
| 🖃 🗹 Incide  | nts          |           |           |           |        |
| 🗹 Gr        | aphical View |           |           |           |        |
| Ta          | bular View   |           |           |           |        |
| Til         | e View       |           |           |           |        |
| Behav       | ior          |           |           |           |        |
| - 🗆 ot      | perations    |           |           |           |        |
| - Se        | curity       |           |           |           |        |
| Su          | mmarv        |           |           |           |        |
|             | ,            |           |           |           |        |
| Searci      | n            |           |           |           |        |
| Repor       | ts           |           | ~         |           |        |
|             | ntiouration  |           |           |           |        |
|             |              |           |           | BACK SAVE | CANCEL |
|             |              |           | Figure 32 |           |        |

• The created user will receive an e-mail id with 'Login Details" message. The user needs to click the URL, enter the credentials and login to EventTracker.

### Activate/Inactivate Users

• To deactivate a user account, select the respective user and then click the **Inactivate user** icon **Se** in the right hand side corner of the page.

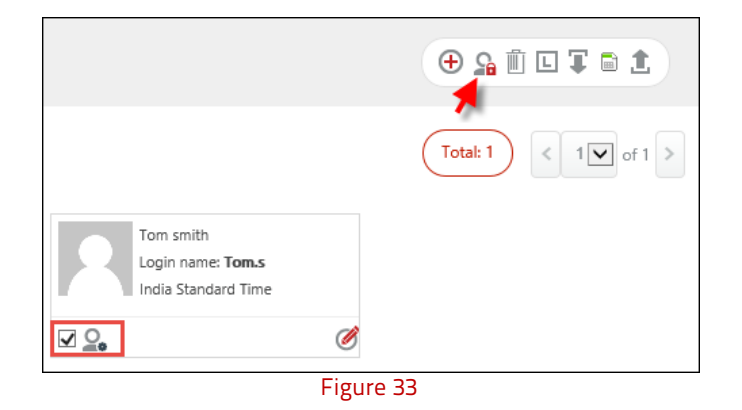

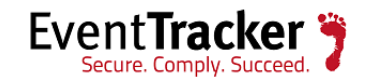

It will display a confirmation message. Click 'OK".

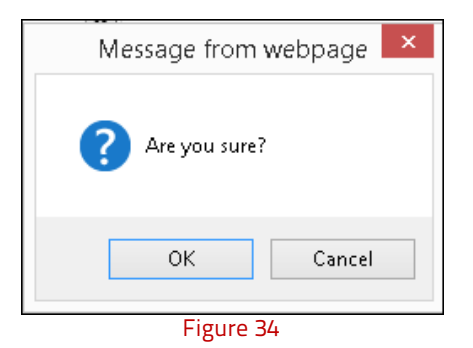

• Similarly, to activate a user, select the respective inactive user(s), and click the activate user icon<sup>2</sup>. It will display the confirmation message. Click **OK**.

Once the user(s) gets activated, an auto-generated e-mail will be received by the respective user(s). The figure is shown below:

| Dear tom,                                                                                                    |
|----------------------------------------------------------------------------------------------------|
| Your account activation request has been received. Your user account is activated.<br>The user name and password for logging to the EventTracker application remains the same as earlier. |
| Sincerely,<br>EventTracker                                                                                                    |
| Figure 35                                                                                                    |

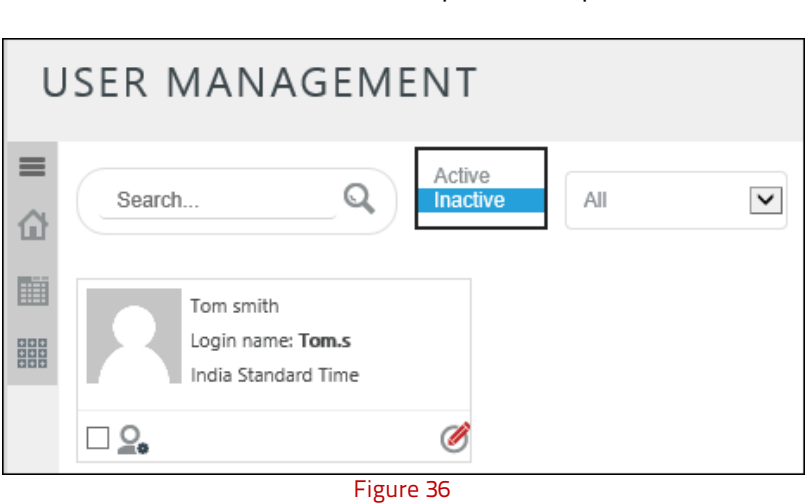

• To view the active / Inactive users, select the preferred option from the dropdown box.

• Similarly for viewing the user(s) based on their respective roles, use the dropdown option.

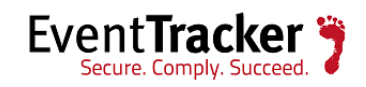

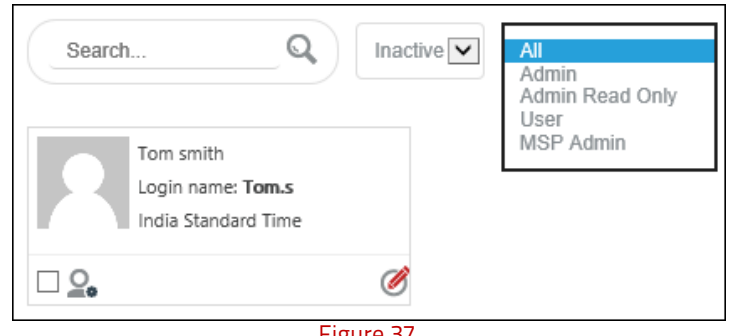

Figure 37

# Forgot Password

If the created Admin(s)/MSP Admin(s)/User(s) fail to remember the password, he/she can follow the below mentioned steps:

- Login to **EventTracker** web. •
- In the login page, click on **Forgot Password**. •

| Event <b>Trac</b> | ker 🍞 |
|-------------------|-------|
| Username          |       |
| Password          |       |
| Forgot Password?  | LOGIN |
| Figure 3          | 8     |

It will prompt you to enter your e-mail id. Provide the e-mail id and click the **Submit** button. •

| Event <b>Tracker 🍞</b> |
|------------------------|
| Tom.s@eventtracker.com |
| SUBMIT CANCEL          |
| Figure 39              |

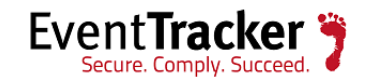

• It will display the below message.

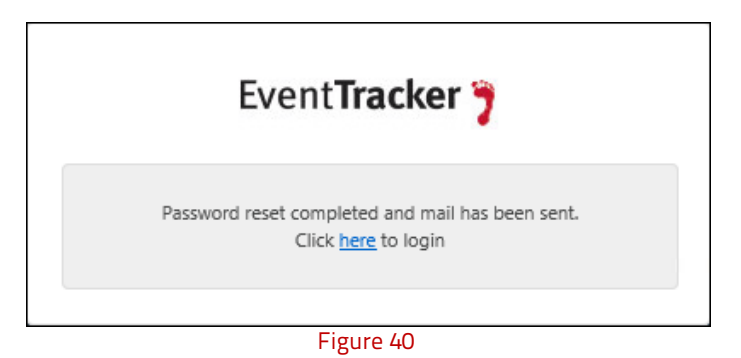

• It will send a '**Password Reset Confirmation**" e-mail to your mentioned e-mail id.

| Dear tom,                                                                                                    |
|----------------------------------------------------------------------------------------------------|
| Your password reset request has been received. Password reset was successful.<br>Your new password has been set to: y27Ui23<br>The password listed above is temporary.<br>Please change the same at the first login.<br>Password is case sensitive. |
| Sincerely,<br>EventTracker                                                                                                    |
| Note: This is an auto-generated email. Please do not reply.                                                                                                    |
| Figure 41                                                                                                    |

• Use the new password sent via e-mail and click **Login**.

| Event <b>Tracker 🍞</b> |       |  |  |  |  |  |  |
|------------------------|-------|--|--|--|--|--|--|
| tom.s                  |       |  |  |  |  |  |  |
| •••••                  |       |  |  |  |  |  |  |
| Forgot Password?       | LOGIN |  |  |  |  |  |  |
| Figure 42              |       |  |  |  |  |  |  |

It will display redirect to the Password reset page.

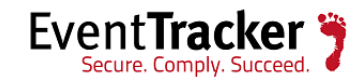

• Reset the password in to a user-friendly one and click on **SUBMIT**.

| Event <b>Tracker 🍞</b>      |                      |             |  |  |  |  |  |
|-----------------------------|----------------------|-------------|--|--|--|--|--|
| Your Password has been rese | t. Please choose a n | ew password |  |  |  |  |  |
| •••••                       | 0                    | Strong      |  |  |  |  |  |
| ••••••                      | 0                    |             |  |  |  |  |  |
| SUBMIT                      |                      |             |  |  |  |  |  |
| Figure 43                   |                      |             |  |  |  |  |  |

The user can successfully login to the EventTracker application.

### **Change Password**

If the MSP Admin(s) or User(s) wishes to change their password, please follow the below mentioned steps:

• Login to **EventTracker** web using the existing password and click on **View Profile** as shown below:

| EventTracker | Admin 🗸 🛛 Help 🗸 🎵 🗁                |
|--------------|-------------------------------------|
| Dashboard    | Tom smith<br>tom.s@eventtracker.com |
| Figure 44    |                                     |

• In the profile page, change the password and click the **Save** button.

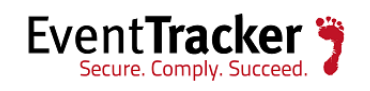

| E-MAIL      | tom.s@eventtracker.com                      | $\oslash$ |              |              |           |
|-------------|---------------------------------------------|-----------|--------------|--------------|-----------|
| LOGIN NAME  | Tom.s                                       | $\oslash$ | IMAGE        |              |           |
| FIRST NAME  | Tom                                         |           |              |              |           |
| LAST NAME   | smith                                       |           | INITIALS     |              |           |
| TIME ZONE   | (UTC+05:30) Chennai, Kolkata, Mumbai, Nev 🗸 |           | ROLE         | MSP Admin    |           |
| PASSWORD    |                                             | Strong    | CONFIRM      | •••••        | *         |
| TOP IMAGE   | EventTracker                                |           | BOTTOM IMAGE | EventTracker |           |
| INTERACTIVE | ☑ Interactive                               |           |              |              |           |
|             |                                             |           |              |              | NEXT SAVE |

Figure 45

# Download Excel Template

Templates can be downloaded in the excel format using the icon  $\square$ , where the user can manually enter the user details in the respective columns provided. The user can also mention the permissions and privileges in the respective columns, by copying the required permissions and privileges from the respective sheets, provided in the template. The excel report prepared using

the downloaded template can be further imported in excel format using the Import icon  $oldsymbol{\mathbb{T}}$  .

| A          | В                      | С              | D              | E             | F      | G       | Н             |                                                                                                    |
|------------|------------------------|----------------|----------------|---------------|--------|---------|---------------|----------------------------------------------------------------------------------------------------|
| First Name | 💌 Last Name            | 💽 Initials 💌 L | .ogin Name 🛛 🐱 | Full Name 🛛 💌 | Role 💌 | Email 🗾 | Interactive 💌 | Privileges                                                                                                    |
|            |                        |                |                |               |        |         |               |                                                                                                    |
|            |                        |                |                |               |        |         |               |                                                                                                    |
|            |                        |                |                |               |        |         |               |                                                                                                    |
|            |                        |                |                |               |        |         |               |                                                                                                    |
|            |                        |                |                |               |        |         |               |                                                                                                    |
|            |                        |                |                |               |        |         |               |                                                                                                    |
|            |                        |                |                |               |        |         |               |                                                                                                    |
|            |                        |                |                |               |        |         |               |                                                                                                    |
|            |                        |                |                |               |        |         |               |                                                                                                    |
|            |                        |                |                |               |        |         |               |                                                                                                    |
|            |                        |                |                |               |        |         |               |                                                                                                    |
|            |                        |                |                |               |        |         |               |                                                                                                    |
|            |                        |                |                |               |        |         |               |                                                                                                    |
|            |                        |                |                |               |        |         |               |                                                                                                    |
|            |                        |                |                |               |        |         |               |                                                                                                    |
|            |                        |                |                |               |        |         |               |                                                                                                    |
|            |                        |                |                |               |        |         |               |                                                                                                    |
|            |                        |                |                |               |        |         |               |                                                                                                    |
|            |                        |                |                |               |        |         |               |                                                                                                    |
|            |                        |                |                |               |        |         |               |                                                                                                    |
|            |                        |                |                |               |        |         |               |                                                                                                    |
|            |                        |                |                |               |        |         |               |                                                                                                    |
|            |                        |                |                |               |        |         |               |                                                                                                    |
|            |                        |                |                |               |        |         |               |                                                                                                    |
| > H Users  | Permissions / Privileg | ges 🖉          |                | -             |        |         | 100           | E Contraction of the second second seco |

Figure 46

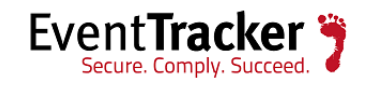

# Export to excel

To export the user roles in the excel format, click the export icon <sup>1</sup>. The excel report gets exported with the user details.

| A                      | В            | С        | D             | E          | F         | G                        | Н             |                                                                                                    |
|------------------------|--------------|----------|---------------|------------|-----------|--------------------------|---------------|----------------------------------------------------------------------------------------------------|
| First Name             | 🖌 Last Nan 🗸 | Initials | 🖌 Login Nam 🗸 | Full Nam 🗸 | Role 🖉    | Email                    | 🖌 Interactive | 🖌 Privileges                                                                                                    |
| Tom_Admin              |              |          | Tom.s         | Tom Smith  | Admin     |                          | Yes           |                                                                                                    |
| Jack_MSP Admin         |              |          | Jack          |            | MSP Admin | jark@eventtrarker.com    | Yes           | Deshboard                                                                                                    |
| Smith MSP Admin        |              |          | Smith         |            | MSP Admin | smith@eventtracker.com   | Yes           | Deshboerd                                                                                                    |
| Ross_Readonly Admin    |              |          | Ross          |            | ReadOnly  | Ross@eventtracker.com    | Yes           | Dashboard                                                                                                    |
| Michael_Readonly Admir | 1            |          | Michael       |            | ReadOnly  | Michael@eventtracker.com | No            | Dashboard                                                                                                    |
| Paul_User              |              |          | paul          |            | User      | paul@eventtracker.com    | Yes           | Behavior (Behavior Operations, Behavior Security, Behavior Summary, Change Audit, Change Audit, Change Policies, Chan<br>Reports, Reports: Configuration, Operations, Reports, Configuration, Security, Reports, Dashboard, Reports, Dashboard, Com |
| Joe_User               |              |          | Joe           |            | User      | joe@eventtracker.com     | No            | Incidents Incidents. Graphical View Incidents. Labular View Incidents. Life View Reports Reports Configuration, Reports.                                                                                                    |

FAQs

Figure 47

### 1. What are the types and roles of the User(s)?

**EventTracker Admin** (will be able to access all the available modules): Can create/assign user(s), MSP Admin(s) and Admin(s).

**MSP Admin** (will be able to manage only its users): The MSP admin is allowed to perform CRUD operation for his/her MSP Users.

**User(s)** (will not be able to access Admin modules): The users can only access modules to which he/she has been given permissions and privileges.

### 2. If user re-runs the EventTracker configuration, what will be the existing database?

If user toggles (Enable/Disable), the Database authentication and runs the EventTracker configuration, then user data will be lost. Only the admin who runs the configuration, his/her data will be retained.

When user re-runs the configuration, without toggling the Database authentication, then the user data will not be affected.

### 3. Can the user change his details? Ex: E-mail, Password?

User can change his First name, Last name, Initials and Password. But the User cannot change his E-mail id, Username and the Role assigned.

### 4. Can the user deploy Agent on other system who has logged in using database authentication?

No. Agent deployment is possible only for Active Directory Users.

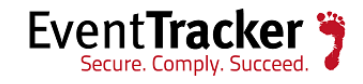

### 5. Does the Database authenticated user need any folder or SQL server permission?

No. The user does not require any special permission.

### 6. Who can set the logo customization image?

The ET Admin and MSP Admin can change their respective user's logo. The User(s) is allowed to change his/her own logo.

### 7. Is there any limit for MSP Admin to add users?

No.

### 8. What if user forgets the password?

Forget password link is provided during login, user will receive the mail regarding it.

### 9. What does Import of user mean?

Importing user with privilege and permission but we should assign it from the template.

### 10. Who can remove MSP Admin?

EventTracker Admin and MSP Admin.

### 11. Can MSP Admin remove another MSP Admin?

Yes, if both MSP Admin(s) have the common group permission.

### 12. If MSP has been removed (or disabled) what about the users under that MSP?

The user(s) will be active and can access EventTracker.

### 13. Can ETAdmin change the role of a MSP Admin to user or other?

Yes.

### 14. Can ETAdmin change the Permission of MSP?

Yes.

### 15. Can the MSP Admin and Admin change the password of user?

No. Only the user can change his/her password from the user profile.

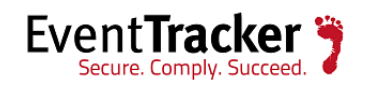